## **Booking a Golf Cart**

## Book the selected Tee Time

| $\rightarrow$ O   | A https://adelaidelinks.midub.com.au/members/bookings/open/event.msp?booking_event_id=1393645&booking_resource_id=3000000 |          |      |                    |               |         |         |           |                    |  |  |  |
|-------------------|----------------------------------------------------------------------------------------------------|----------|------|--------------------|---------------|---------|---------|-----------|--------------------|--|--|--|
| Web Slice Gallery | K Sessions by Cinema   👔 My Freecycle Networ                                                                              |          |      |                    |               |         |         |           |                    |  |  |  |
|                   |                                                                                                    |          |      |                    | Show: 🖂 All 🔇 | AM O PM | 9 Holes | Available | 2 Confirmed Bookin |  |  |  |
|                   |                                                                                                    | 06:42 am | воок | Hole Selection     |               |         | ×       |           |                    |  |  |  |
|                   |                                                                                                    | 1St lee  |      |                    |               |         |         |           | BOOK ME            |  |  |  |
|                   |                                                                                                    | 06:49 am | BOOK | Holes : 18 Holes - |               |         |         |           |                    |  |  |  |
|                   |                                                                                                    | 1st Tee  |      | Book Cancel        |               |         |         |           |                    |  |  |  |
|                   |                                                                                                    | 06:56 am | BOOK | GROUP              |               |         |         |           |                    |  |  |  |
|                   |                                                                                                    | ISLIEE   |      | 9/18 BOOK ME       |               |         |         |           |                    |  |  |  |
|                   |                                                                                                    | 07:03 am | BOOK | GROUP              |               |         |         |           |                    |  |  |  |

Select 'BOOK' to create the booking for 18 Holes

NOTE: If playing socially, not in a NAGC competition, the option is there to book for 9 holes instead of 18.

An auto-generated email will be sent to the member with booking confirmation

You will be returned to the 'Bookings' screen – your name will appear in the selected Tee Time with additional action icons.

|                      | 06:56 am<br>1st Tee | BOOK GROUP<br>9/18 |                  |  |
|----------------------|---------------------|--------------------|------------------|--|
| Booking<br>Confirmed | 07:03 am<br>1st Tee | BOOK GROUP<br>9/18 | Cole, Dan<br>★+■ |  |
|                      | 07:10 am<br>1st Tee | BOOK GROUP<br>9/18 |                  |  |

## **Additional Action Icons**

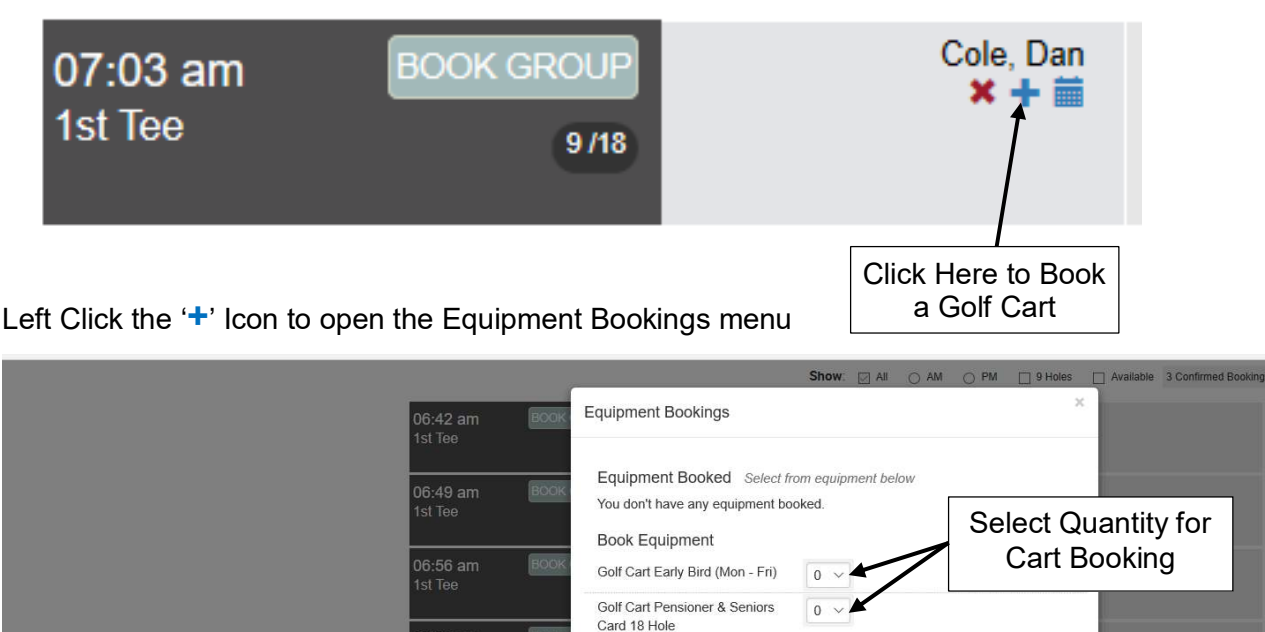

Full Set Men's Right Handed

Full Set Men's Left Handed

Full Set Women's Right Hand

Book Book and Pay Cancel

0 ~

 $0 \vee$ 

0 ~

Select Golf Cart quantity & category - Left Click the 'Book' button

Click 'Book'

to Confirm